## **VR-NetWorld Software**

## Erstellung einer Datensicherung und Rücksicherung auf einem neuen PC

## Sicherung der Daten auf dem alten PC

Klicken Sie bitte oben links auf das Raiffeisen-Logo und führen Sie die Sicherung der Daten durch.

Anschließend erscheint die Information, das um eine Datensicherung durchführen zu können, VR-NetWorld beendet werden muss. Klicken Sie hier bitte auf Ja.

Nun können Sie Ihre Daten sichern. Wir empfehlen Ihnen für die Sicherung einen USB-Stick zu verwenden. Wählen Sie mit Hilfe des Button mit den 3 Punkten das Verzeichnis mit dem USB-Stick aus.

|                                                                             | Auswertungen           |       |
|-----------------------------------------------------------------------------|------------------------|-------|
| 🖶 Drucken<br>🚡 Druckvorschau<br>🛃 Druckwiederholung<br>🔓 Drucker einrichten | Widersprech<br>Löschen | en    |
| 🗒 Sichern                                                                   | <b>→</b> ‡ ×           | Kont  |
| 📲 Rücksichern                                                               |                        | -     |
| 🔓 Import Aufträge                                                           |                        | Stand |
| 🔓 Import Umsätze (MT940/camt)                                               |                        |       |
| Export 🗧                                                                    |                        |       |
| 🛃 SEPA- oder DTA-Datei anzeigen                                             |                        |       |
| 🐻 DTA-Datei prüfen                                                          | 1                      |       |
| Archivieren                                                                 |                        |       |
| and Abmelden                                                                |                        |       |
| - Beenden                                                                   |                        |       |

| VR-NetWorld | I - Daten sichern |                   | ×         |
|-------------|-------------------|-------------------|-----------|
| -           | Datenbestand      | Lokaler Bestand 🗸 |           |
| 2           | Sicherung         | F:\VRBackup_      |           |
|             |                   |                   |           |
|             |                   |                   |           |
|             |                   |                   |           |
|             |                   |                   |           |
|             |                   | Daten sichern     | Schließen |

Danach klicken Sie bitte auf Daten sichern und beenden dies mit Schließen.

Nun können Sie auf dem neuen PC die VR-NetWorld-Software installieren um im Anschluss diese Daten zurückzusichern.

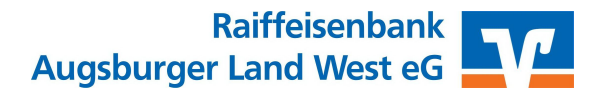

## Installation der VR-NetWorld Software

Die VR-NetWorld-Software steht im Internet zum Download bereit. Bitte laden Sie sich die Installationsdatei unter www.rb-alw.de/vrnws herunter.

Starten Sie die heruntergeladene Datei VRNetWorldSW\_xxxx.exe.

Der Installations-Assistent empfiehlt nun dringend alle Windows-Programme zu schließen. Nachdem Sie dies getan haben können Sie mit **Weiter** fortfahren.

Lesen Sie dann im Folgenden die Lizenzvereinbarungen durch, klicken auf ich akzeptiere und dann auf Weiter.

Nun werden Sie aufgefordert den Zielordner auf Ihrer Festplatte anzugeben, in diesen die VR-NetWorld Software installiert werden soll. Der vorgeschlagene Pfad C:\Program Files(x86)\VR-NetWorld sollte in aller Regel richtig sein. Bestätigen Sie diese Fragen ebenfalls mit **Weiter**.

Auch das nächste Fenster können Sie mit Fertigstellen bestätigen.

Jetzt wird das Programm installiert und die VR-NetWorld Software startet automatisch mit "Willkommen bei der VR-NetWorld Software". Klicken Sie bitte auf **Weiter**.

Danach brechen Sie bitte den Einrichtungsassistenten ab.

 $\rightarrow$  Für die Datenrücksicherung müssen sie bei Windows 7 unten links auf das Windows-Fenster klicken – Alle Programme und hier VR-NetWorld \ VR-NetWorld Restore anklicken.

→ Bei Windows 8 können Sie oben rechts über die Lupe nach VR-NetWorld-Restore suchen.

 $\rightarrow$  Und bei Windows 10 bitte ebenfalls unten links auf das Windows-Fenster klicken – Alle Apps – VR-NetWorld \ VR-NetWorld Restore.

Es öffnet sich das Fenster VR-NetWorld – Daten rücksichern. Bitte klicken Sie bei Sicherung auf den Button mit den 3 Punkten und wählen die Datei vom USB-Stick aus. Danach klicken Sie bitte auf Daten rücksichern.

Nun hat Ihre VR-NetWorld-Software den Stand von Ihrem alten PC. Auch das Passwort ist das alte.

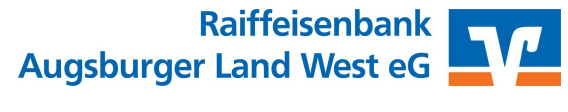